## Installing CDR Elite Driver on Windows 7

## (c) 2009 SCHICK TECHNOLOGIES, INC.

## ALL RIGHTS RESERVED

| PURPOSE                   | The following information will assist you with installing the driver for CDR Elite<br>Remote Modules on Microsoft's Windows 7 operating system.                                                                                                    |
|---------------------------|----------------------------------------------------------------------------------------------------|
| REQUIREMENTS              | <ul> <li>These instructions assume that you have the following:</li> <li>Windows 7 Home, Premium, Business, or Ultimate (all 32-bit or 64-bit)</li> <li>CDR DICOM CDR Elite driver CD or internet access to our website</li> </ul>                                                                                                    |
| INSTALLATION<br>PROCEDURE | <ul> <li>Perform the following to install the CDR Elite USB driver.</li> <li><i>Installing the Driver</i></li> <li>1. Close CDR DICOM 4.5 software if open.</li> <li>2. Disconnect the USB cable from the CDR Elite Remote Module.</li> <li>3. Insert the CDR Elite CD and install the driver, or <i>download the CDR Elite driver from our website</i>.</li> <li>4. When driver installation is complete, re-connect the USB cable to the CDR Elite Remote Module.</li> <li>5. When reconnecting the USB cable, the Add New Hardware wizard will start. Follow those prompts until the wizard is completed.</li> <li><i>Updating the Driver</i></li> <li>1. Open the Windows Control Panel and navigate to System and Security &gt; System &gt; Device Manager.</li> <li>2. Windows will indicate that the device was not successfully installed (<i>Figure 1</i>) and will be listed under Other devices (<i>Figure 2</i>).</li> </ul> |

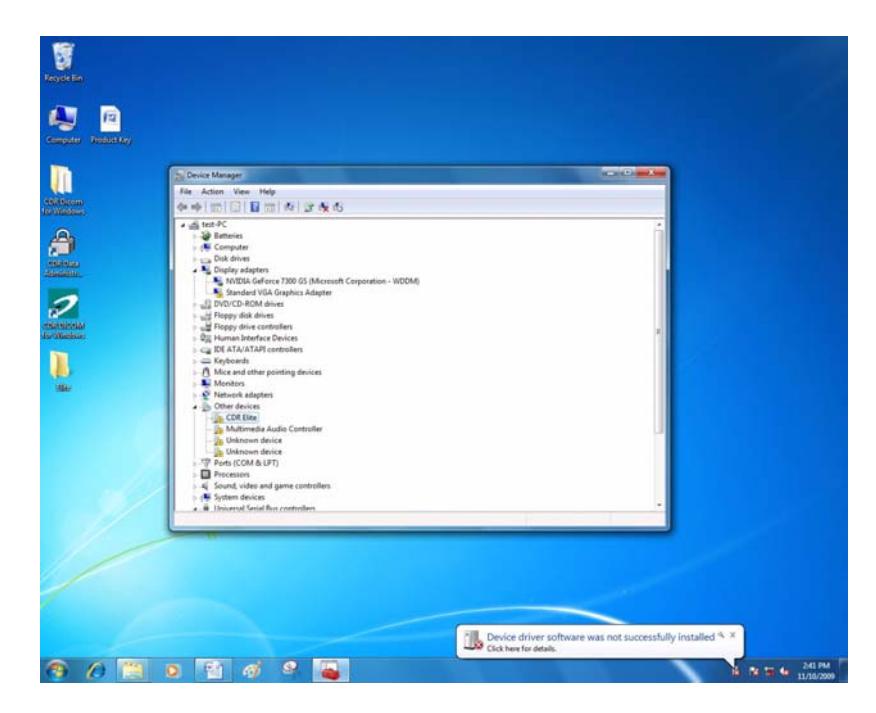

Figure 1. Device Manager on Windows 7 Desktop

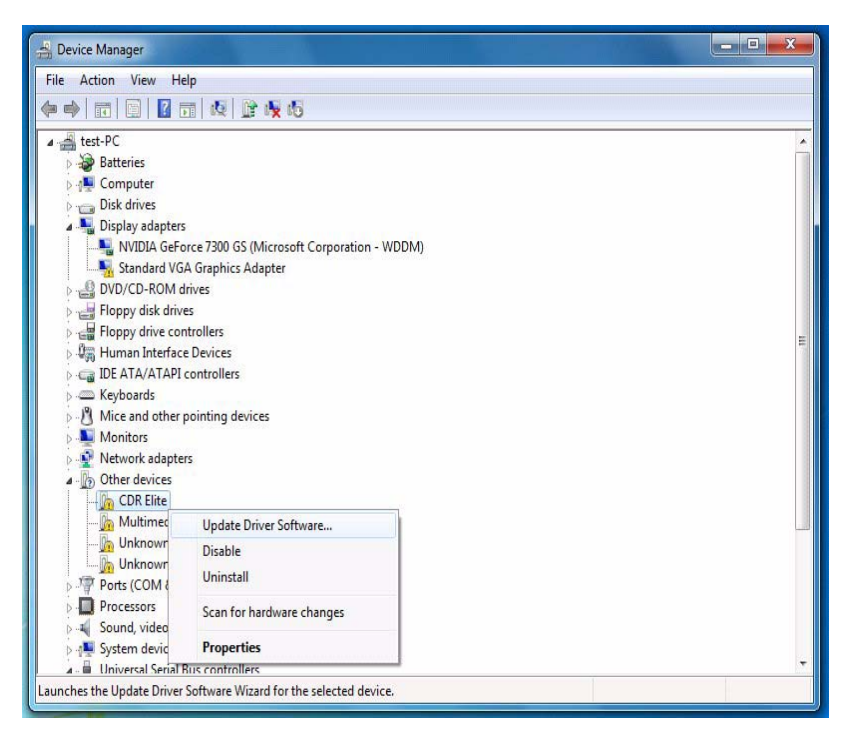

Figure 2. Device Manager

Updating the driver (continued)

- **3.** Browse the list of items for the Other Devices node. Expand it if necessary and select the CDR Elite device item.
- **4.** Right-click on the CDR Elite device and select "Update Driver Software" from the context menu.
- 5. Select "Browse my computer for driver software" (*Figure 3*).
- **6.** Click the Browse button and navigate to the CDR Elite driver: C:\Program Files\Schick Technologies\Shared Files\Drivers\CDR Elite (*Figure 4*).

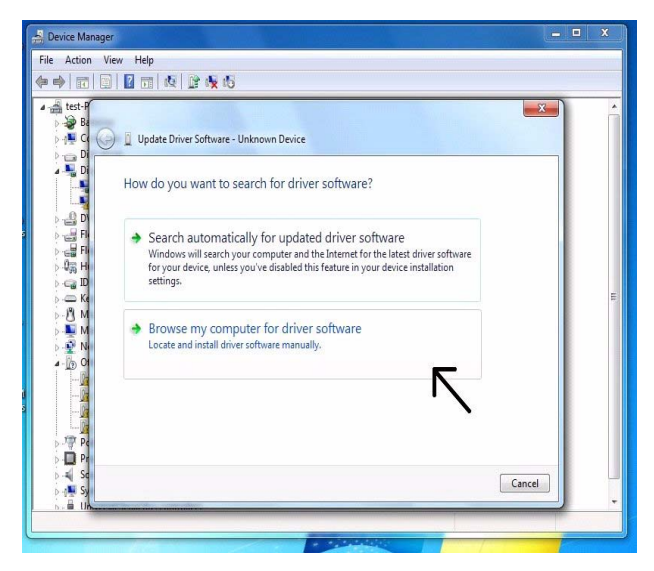

Figure 3. Search for Driver Software

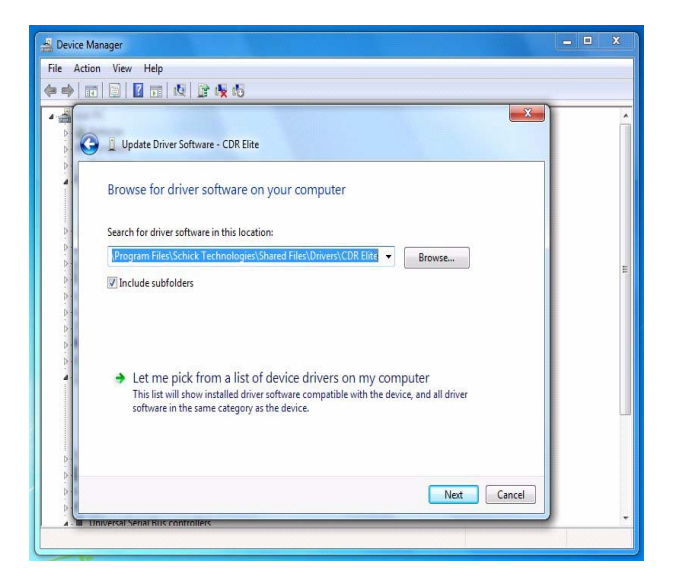

Figure 4. Browse Computer for Driver Software

- 7. Click Next.
- 8. The message, "Windows has successfully installed your software driver software" is displayed (*Figure 5*).

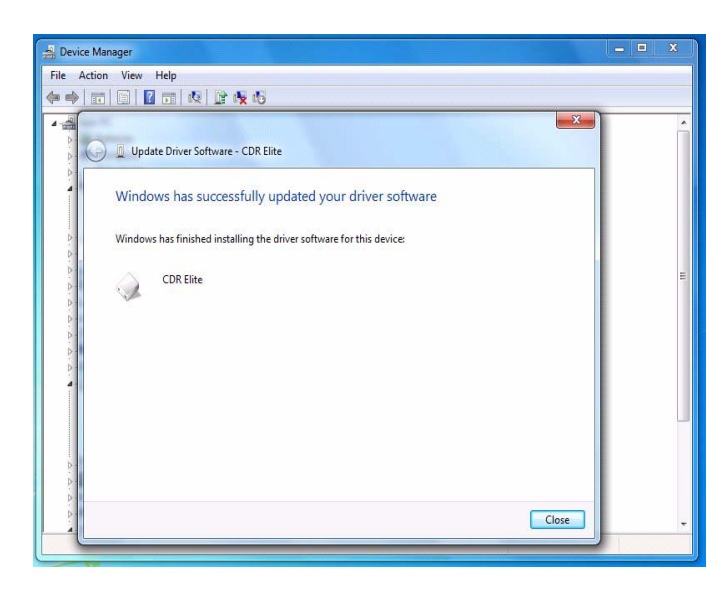

Figure 5. Driver Software Update Successful

- 9. Click Close.
- **10.** Repeat these steps on every workstation where the CDR Elite Module is used.
- **11.** If you have questions regarding the installation of the CDR Elite Driver on Windows 7, please contact your appropriate support center for Schick Technologies' products or the authorized international dealer in your country or region.